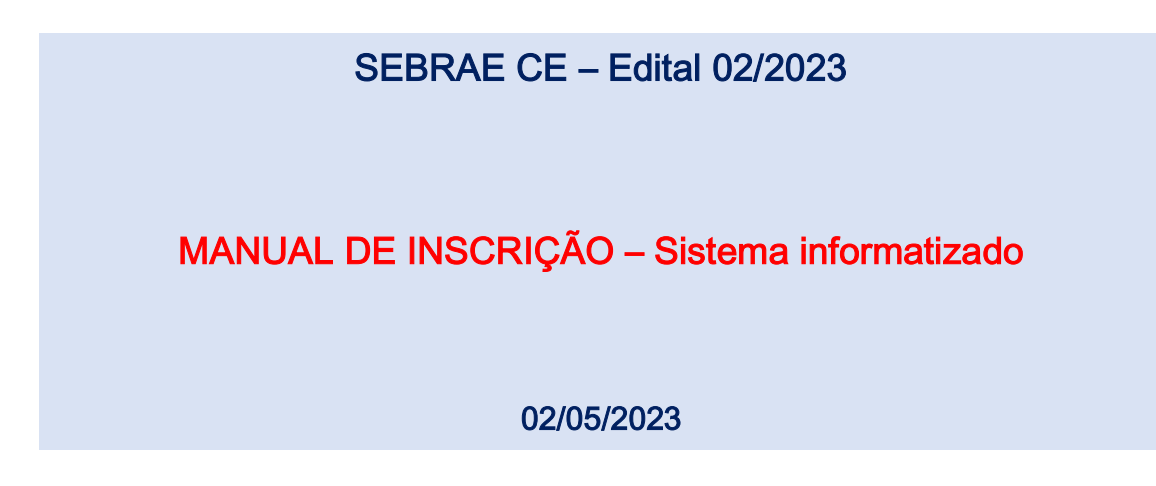

1 – Prestadoras que ainda não estão cadastradas no sistema deverão iniciar o processo de cadastro clicando em "Clique aqui para solicitar seu cadastro"

| THE CHEV                                                                                                    |
|----------------------------------------------------------------------------------------------------|
| a Serina                                                                                                    |
| Englan agla para sakuna o ako annani<br>Englanceu sun seriha? Cisgon agla para molapara-la:<br>Deseja allerar sus seniha? Cisgue agus para allera-la |
| SEBRACTEC<br>BEBHAR - Toos os Divetos Heave/vecos                                                                                                    |

Ao clicar na tela de para solicitar o cadastro, surgirá uma tela para informação de dados de credenciamento.

| Razão Social "          |  |
|-------------------------|--|
| Empresa teste           |  |
| CNPJ -                  |  |
| 87.731.055/0001-99      |  |
| E-mail *                |  |
| Komar@softmas.com.br    |  |
| Confirmar E-mail *      |  |
| komarigae/firmas.com.br |  |

Nesta tela a prestadora deve informar somente estes campos, razão social, CNPJ e e-mail. O sistema valida apenas se já existe um cadastro existente para o mesmo CNPJ, impedindo assim uma duplicidade, se não existir, será gerado um cadastro provisório e uma senha provisória enviada por e-mail para ser usada dentro de 24horas para continuar o cadastro.

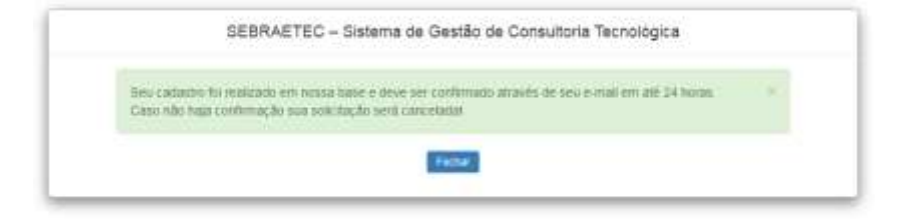

O e-mail chega para a prestadora com informações de acesso. Primeiro ela deve confirmar a solicitação e credenciamento, clicando no link recebido por e-mail:

| [SEBRAETEC] Solicitação de cadastro 🍮 💷 💷 👘                                                                                                    | ē | 12 |
|----------------------------------------------------------------------------------------------------|---|----|
| Sebrates - intractisepta intraction of the dimension of the dimension of t | * | 8  |
| Prezaduta),                                                                                                    |   |    |
| Sua empresa "Empresa teste" foi credenciado no osterna SEBRAETES e necesata de sua confirmação de credenciamento atravéo do link abalvo                                                                                                    |   |    |
| https://brougedmantasc.com.adminesc.com.bidminesc.com/adminescenetationa/Sdirf/m/V/Adma/A/Galu/SiBroura/R-64/Va                                                                                                    |   |    |
| Após a confirmação de credenciamento você poderá entrar no axiltante utilizando a senha os seguintes dados:                                                                                                    |   |    |
| Usudiro: 5773105500199                                                                                                    |   |    |
| Senta de acesso: 054pt41                                                                                                    |   |    |
| Atercipsamente                                                                                                    |   |    |
| BEBRAE CE                                                                                                    |   |    |
| Rife menagen (milimis galgar annis) é éngés apres pou s'an és mitidai a és etidade a gal sel entendes a pois social intimophe privales, projektes, prologiales a sociéticas po p                                                                                                    | - | *  |

Feito isto, ela será direcionada para a tela de login conforme primeira imagem. Insira o usuário (CNPJ) e a senha conforme e-mail. Obrigatoriamente a prestadora terá que trocar a senha:

| SEBRAETEC SEBRA             | IEC - Sistema de Gastão de Consultona Tecnológica<br>Maria EE HermingelauteACCC3 |  |
|-----------------------------|----------------------------------------------------------------------------------|--|
| Alterar Senha               |                                                                                  |  |
| Campos com * são congatónos |                                                                                  |  |
|                             | 57 731 055/0001-99                                                               |  |
|                             | Sentra Adual                                                                     |  |
|                             | Nova Setata                                                                      |  |
|                             | Conference Report Totale                                                         |  |

Feita a alteração da senha, a prestadora entra em uma tela para cadastrar seus dados gerais:

| BRAETEC ST               | RACIUS - Selema de Gentio de Cemultora Tecnologica<br>111 - Internet d'Annalação (Cemultora |                     |             | Part Control |
|--------------------------|---------------------------------------------------------------------------------------------|---------------------|-------------|--------------|
| Pages 10                 | CH - Persena                                                                                |                     |             |              |
| ans in Pestalais         |                                                                                             |                     |             |              |
| and the "Addition of the |                                                                                             |                     |             |              |
| CHP1-                    | \$7.751(35)(00)146                                                                          |                     |             |              |
| Ratão Social I           | Engineer heles                                                                              | Note Fortasia 1     |             |              |
| Tipo Présidadora 1       | - bricker -                                                                                 | Raturess Autolics." | - 3000300-1 |              |
| Oppris Singles *         | - temble                                                                                    | Data en Altertara * |             |              |
| Porte da Empresa 1       | -Juinter- 4                                                                                 |                     |             |              |
| E-mail 1                 | Sine polytest contr                                                                         | Telefone 11         |             |              |
| Stin                     |                                                                                             | Telefore 1          |             |              |
| resertação da limpresa " | 9                                                                                           |                     |             |              |
|                          |                                                                                             |                     |             |              |
|                          |                                                                                             |                     |             |              |
| Dados E                  | lancários                                                                                   |                     |             |              |
|                          | nce                                                                                         | Agéncia             |             |              |
|                          | anta                                                                                        | Tipo de Conta       |             |              |
|                          |                                                                                             |                     |             |              |

## EDITAL DE CREDENCIAMENTO SEBRAETEC - SEBRAE/CE - 02/2023

| 3 Aponeptico                                         | III Conte | rDe .                                    | Ci instatute | Serviçă |             |          |
|------------------------------------------------------|-----------|------------------------------------------|--------------|---------|-------------|----------|
| CNAE *                                               |           |                                          |              |         |             |          |
| Descricito                                           |           |                                          |              |         |             |          |
| CNAR Descrip                                         | ào        |                                          |              |         | Presario Bi | nur Ação |
|                                                      |           |                                          |              |         |             |          |
|                                                      |           |                                          |              |         |             |          |
|                                                      |           |                                          |              |         |             |          |
|                                                      |           |                                          |              |         |             |          |
| ereço                                                |           |                                          |              |         |             |          |
| ereço                                                |           | - Exercise CEP                           | Logramme -   |         |             |          |
| ereço                                                |           | Company CEP                              | Logradiant - |         |             |          |
| ereço<br>car-                                        |           | Сканина ССР<br>Сканина<br>Сканин         | Logramme -   | THUS'   |             |          |
| ereço<br>ce#-<br>Inere:<br>nere:<br>resentante Leg   | 1         | Сонима ССР<br>Сатраннота<br>Слаже г      | Logramme -   | Truce." |             |          |
| ereço<br>ca#-<br>tares:<br>tares:<br>resentante Leg: | 4         | Complements<br>Complements<br>Crease *   | Logramere -  | fotos'  |             |          |
| ereço<br>ce#-<br>teres:<br>teres:<br>resentante Leg  | al<br>No  | Communa CEP<br>Complementes<br>Cresent * | Logramme -   | trues*  |             |          |

Terminando o preenchimento de todos os campos obrigatórios, o cadastro será concluído.

Neste momento a prestadora não estará inscrita em nenhum edital, apenas concluiu o cadastro no sistema e será redirecionada para a tela inicial do sistema.

| SEBRAE   | TEC STRIATIC - Sistema de Centa                                                                                | nin Chinattana Teoretigina     | Automatica Automatica Automat<br>Automatica Automatica Automatica Automatica Automatica Automatica Automatica Automatica Automatica Automatica Automatica Automatica Automatica Automatica Automatica Automatica Automatica Automatica Automatica Automatica Automatica Aut |                    |
|----------|----------------------------------------------------------------------------------------------------|--------------------------------|----------------------------------------------------------------------------------------------------|--------------------|
|          | Paper berge   Bellette                                                                                         |                                |                                                                                                    |                    |
|          | O<br>Aguantando scieita                                                                                        | Aguaritando enviro da proposta | Proposit                                                                                                    | 0<br>a am ajusta   |
| DITAIS   | DISPONİVEIS PARA INSCRIÇ                                                                                       | ÃO.                            |                                                                                                    | Estavio +4 to 2 to |
| C. C. C. | The second second second second second second second second second second second second second second second s |                                | Pernano de Internção                                                                                                    | Percencios         |
|          | and the second second                                                                                          |                                | 20110 841220220010                                                                                                    |                    |
|          | all second as                                                                                                  |                                | THE R. P. LEWIS CO., LANSING, MICH.                                                                                                    |                    |

Ao clicar no código do edital "CE0120", a prestadora vai entrar na tela de credenciamento do edital.

Tela 1 – Dados Cadastrais (mesma tela que ele preencheu no cadastro do site), caso queira alterar alguma informação.

| Dess Galaries     2 Merch on Version     3 Docements     4 Version on     concernent "Mill properties                                                                                                    | * |
|----------------------------------------------------------------------------------------------------|---|
| Inter-California         2         Mergin on Version         3         Technology         4         Mergin on Version           Contract and " data sequences         Contract and " data sequences                                                                                                    |   |
| Carlose and "sele ampellose                                                                                                    |   |
|                                                                                                    |   |
| CNP/1* UE-SEE TIM0001/14 Break* En Annansee                                                                                                    |   |
| Radie Resart Admitted Contractoria Emilia Top Strate Tanana * Admitted Contractoria Emiliation                                                                                                    |   |
| Type Previous and the second second                                                                                                    |   |
| Capacity Stategies - Million - Million - Marka Stategies - Million - Million |   |
| Parte da Grapona - Perparte Dirantes                                                                                                    |   |
| E-eat* mattematigatimation Transe 1* (01)0001410                                                                                                    |   |
| No Martineza ante                                                                                                    |   |

Tela 2 – Preenchimento dos serviços e atestados técnicos.

| SEBR/    | ETEC SERVETEC SIN                    | ma de Gestilo de Consultoria Tecnológica<br>executer tectoria |   |            | ACCORDING TO A COMPANY OF THE OWNER | REFERENCE -     |
|----------|--------------------------------------|---------------------------------------------------------------|---|------------|-------------------------------------|-----------------|
| Ξ        |                                      |                                                               |   |            |                                     | *               |
| 1        | Detro Detection                      | Desiglie its Services                                         | 3 | Decimation | 4 Terma de Uni                      |                 |
| Areals   | an Presidente Larend de Carl Ancasan |                                                               |   |            |                                     |                 |
|          |                                      |                                                               |   |            |                                     | in mar far egan |
| terviços |                                      |                                                               |   |            |                                     |                 |
|          | Tipe to Service                      | Webureau                                                      |   | Ares       | Substress                           |                 |
| Network  | nuture to eccentrate                 |                                                               |   |            |                                     |                 |
| #~03#    |                                      |                                                               |   |            |                                     | August 19       |

Preencher os dados do serviço e salvar, clicando no botão inserir.

| CONVERTER 1                                                           | and a first set of the same has been | e Constants Incompos                            |                                                                    |                                                | NUMBER OF THE OWNER OF THE OWNER OWNER OWNE OWNER OWNER |   |
|-----------------------------------------------------------------------|--------------------------------------|-------------------------------------------------|--------------------------------------------------------------------|------------------------------------------------|----------------------------------------------------------------------------------------------------|---|
|                                                                       |                                      |                                                 |                                                                    |                                                |                                                                                                    | 1 |
| These Carama                                                          | <b>(</b> )                           | ala de Berryce                                  | 3 50000                                                            | -                                              | a Section                                                                                                    |   |
|                                                                       |                                      |                                                 |                                                                    |                                                |                                                                                                    |   |
| ipo da Berriga " 🛛 🗠                                                  | nça Lamar 🔹 🔹                        | Ana* Oroșe                                      | *                                                                  | Bullanu '                                      | Deside on Containing the . +                                                                                                    |   |
| tipo da Sarviga ' 50                                                  | ada Passita — +                      | Ana* Croup                                      | *<br>14 Martin 10 (1991) (1640                                     | Belana"                                        | Dringe or Conseinable +                                                                                                    |   |
| ipo da Serviça * 20<br>National Comprobatica<br>Agenca                | nçı Limir +<br>Doram                 | Ana" (trough<br>O Mint press<br>Perside         | e<br>19 Marca na meneri Sala<br>19 Mar                             | Balana '<br>Mata ya sargenati n<br>Atao        | Design of Contains a, b. •                                                                                                    |   |
| ipa da Sarviga ( ) :<br>National Comprobatica<br>National<br>National | ngo Langa -                          | Ana* Oroșe<br>O Viet prez<br>Permie<br>Britazza | +<br>-<br>-<br>-<br>-<br>-<br>-<br>-<br>-<br>-<br>-<br>-<br>-<br>- | Antonia<br>Antonia<br>(Scatter agains) Antonia | penge te Consenade 🔹                                                                                                    |   |

Repetir o passo anterior para todos os serviços que deseja inserir para atendimento e depois avançar.

| SEGRAE     | TEC SEMINACTER | - Selena da Gestio da Carsultan<br>- Transagian da Matrix | The section of |                          | Procession<br>Automatical States of Process |                 |
|------------|----------------|-----------------------------------------------------------|----------------|--------------------------|---------------------------------------------|-----------------|
|            |                |                                                           |                |                          |                                             | *               |
| ¥1 34      | in Celeman     | and a property                                            |                | Destroite                | A herease lost                              |                 |
|            |                |                                                           |                |                          |                                             | And Design      |
| Serviços   |                |                                                           |                |                          | Extern                                      | in 14 de 1 ken. |
| # Tare its | Saryage        | Naturnez                                                  | Ares           | Selara.                  |                                             |                 |
| 4 Saver    | Laner          | Adminia                                                   | Design         | Design million ancipital |                                             | 18              |
|            |                |                                                           |                |                          |                                             | Ances           |

Inserir os documentos obrigatórios conforme cadastro de documentos do edital e avançar.

| SEBRAFTEC               | SEURACIEC - Seitera de C | esible de Consultana Tecnol<br>misea | gen           |                         | ACREATING COMPANY COMPANY | -                   |
|-------------------------|--------------------------|--------------------------------------|---------------|-------------------------|---------------------------|---------------------|
|                         |                          |                                      |               |                         |                           | #                   |
| •1 Demicator            | ····                     | leação no lieviços                   | () Coursettas |                         | 4 Terrise in Unit         |                     |
| secondar da la conserva | na ghi mhai in sanat     |                                      |               |                         |                           |                     |
|                         |                          |                                      |               |                         |                           | Extense 5-1 in 1 mm |
| # Descripto             |                          |                                      |               | Harris Arguno           |                           |                     |
| 1. (19)                 |                          |                                      |               | Albeine sons 4 Hill pot |                           |                     |
|                         |                          |                                      |               |                         |                           | liege at            |

Marcar a opção que leu e concorda com o termo de aceite e enviar a inscrição:

| SEBRAETEC SERVETIC - Selling de Geslie de Canadana Technégea |                                                                                                 |                                                                                                    |                                 |  |
|--------------------------------------------------------------|-------------------------------------------------------------------------------------------------|----------------------------------------------------------------------------------------------------|---------------------------------|--|
| 8                                                            |                                                                                                 |                                                                                                    | #                               |  |
| 🖌 t - Daoos datietres                                        | v 2) Seriegão no Seriação                                                                       | and a second second sec | Terman de Unio                  |  |
| Terms in Auton                                               |                                                                                                 |                                                                                                    |                                 |  |
| <ol> <li>Compromisional and and places and</li> </ol>        | netinis e consepter de gamme Catalitariens.<br>netinis das reformações, as quais darms 9, mil p | era da Lee                                                                                                    |                                 |  |
|                                                              |                                                                                                 |                                                                                                    |                                 |  |
| La concordo com o terro de acada "                           |                                                                                                 |                                                                                                    |                                 |  |
| + Max                                                        |                                                                                                 |                                                                                                    | and the second distances of the |  |

Finalizado a inscrição.

| SEBRAFTEC               | SELENAETE E - National de Castillo de Consultana Tecnologica<br>ande et consecto menopacion metazo | Des verds,<br>Administra constant resources press |
|-------------------------|----------------------------------------------------------------------------------------------------|---------------------------------------------------|
|                         |                                                                                                    | #                                                 |
| Sua ins                 | crição no edital foi realizada com sucesso                                                         |                                                   |
| word incidents party or | all'toble co dades para acompaniamento de andamente deste estas                                    |                                                   |
| Caso terma obvidas, el  | rate eris contato pesos Lanuas de atendimiento.                                                    |                                                   |
| Congassi paran canan    | bilar a este póliait                                                                               |                                                   |
|                         |                                                                                                    | Brown .                                           |

## A Inscrição está em análise pela FAPETEC e aguarda aprovação.

| SEBRACTEC Seleva do Contro do Controlova Tecnologia |                          |                              | And a state of       | Rest Visits<br>ACADANA CONSIGNATIONAL PRODUCTS DIRECT |  |
|-----------------------------------------------------|--------------------------|------------------------------|----------------------|-------------------------------------------------------|--|
|                                                     |                          |                              | #                    |                                                       |  |
|                                                     |                          | <b>V</b>                     |                      | <u> </u>                                              |  |
|                                                     | Aguardando aceita        | Aguardando envío da proposta | Proposta em ajuste   |                                                       |  |
| EDITAIS                                             | DISPONÎVEIS PARA INSCR   | lição                        |                      | Gebende 1-2 de 1 Annu                                 |  |
| Edital                                              | Thole                    |                              | Período de Inscrição | Pendéncias                                            |  |
| -                                                   | News Entrance Contractor |                              | 1000 Art 3509-2018   |                                                       |  |
| Central                                             | 6858.2                   |                              | 1010-00 0104000      | Againtings If Apraisa                                 |  |